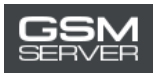

# Як отримати активацію Easy Firmware

1. Увійдіть в ваш акаунт на сайті <u>https://easy-firmware.com/</u>

| f   🛩   1  | 8   A         |             |                               |                       |            |                        | -                |            | 🗞 ib 🔶 🗧 Vicco    | ount   🕒 Lo | gout   English 🔹    |
|------------|---------------|-------------|-------------------------------|-----------------------|------------|------------------------|------------------|------------|-------------------|-------------|---------------------|
| Search for | Dow<br>FIRMWA | vnloads 🗸   | A<br>EFT I<br>Une EFT Pro FEA | ctivation<br>Pro Tool | I INSTANT  | (Pay now<br>EFT Pro Do | and get<br>ongle | instant ac | ( <b>P Dongle</b> | Imitec      | ૢૢૢૢૢૣૢૢૢૢૢ 0.0005D |
| 🖶 Home     | 🕈 Last 100    | \$ Packages | Agents                        | 📕 Shop                | 🖹 Tutorial | 📽 Forums               | 🛢 Blog           | 🗗 Unlock   | Account           | 🕀 Logout    |                     |
| Home       | Account       |             |                               |                       |            |                        |                  |            |                   |             |                     |

2. Перевірте ваш баланс. На ньому має бути достатньо коштів для придбання активації (Package).

| Account  | & User      |                     | \$ Balance         |
|----------|-------------|---------------------|--------------------|
| Overview | Username    | TestAccountTest     | 17.00USD           |
| Profile  | Email       | -                   |                    |
| Products | Join        | 2020-04-16 17:01:22 | ≓ Transfer Balance |
| Packages | Login       | 2020-04-16 17:03:39 |                    |
| Files    | IP Address  |                     |                    |
| Orders   |             |                     |                    |
| Invoires | Fingerprint |                     |                    |

3. Клікніть на вкладку «Packages»,щоб обрати активацію, яка вас зацікавила.

| f   🎽   B              | <i>ه</i> ا                    |                                 |                                                |                                                                            | %-IP                                                     | 🔺 Account   🕞 Logout   English 🔹 |
|------------------------|-------------------------------|---------------------------------|------------------------------------------------|----------------------------------------------------------------------------|----------------------------------------------------------|----------------------------------|
| Search for             | Downloads 🧹                   | Ac<br>EFT P<br>Use EFT Pro TEAT | tivation INST<br>ro Tool<br>URES Wither Dangel | ANT (Pay now and ge<br>EFT Pro Dongle<br>EFT DONGLE Renewal 1 YEAR & 2 YEA | t instant access)<br>FTP Don<br>Active Download All Firm | ngle                             |
| # Home #               | 9 Last 100 \$ Packages        | Agents                          | 🏲 Shop 🖺 Tut                                   | orial 🖀 Forums 🔊 Blog                                                      | g 🖬 Unlock 💄 Acco                                        | ount 🕞 Logout                    |
| (Nev                   | w) Platinum Sup               | er                              |                                                | Platinum                                                                   |                                                          | Rocket Offer                     |
|                        | 60.00USD                      |                                 |                                                | 45.00USD                                                                   |                                                          | 33.00USD                         |
| Period                 | 1 Years                       |                                 | Period                                         | 2 Years                                                                    | Period                                                   | 1 Years                          |
| Package                | 500.00 GB / 1000 Fil          | es                              | Package                                        | 220.00 GB / 300 Files                                                      | Package                                                  | e 125.00 GB / 300 Files          |
| Usage                  | Exclusive Files               |                                 | Usage                                          | Exclusive Files                                                            | Usage                                                    | Exclusive Files                  |
| Daily                  | 30.00 GB / 50 Files           |                                 | Daily                                          | 35.00 GB / 15 Files                                                        | Daily                                                    | 10.00 GB / 10 Files              |
| Usage                  | Non-Exclusive Files           |                                 | Usage                                          | Non-Exclusive Files                                                        | Usage                                                    | Non-Exclusive Files              |
| (/easy-firmware.com/in | idex.php?a=downloads&b=packag | es.                             | Fair Daily                                     | 30.00 GB / 10 Files                                                        | Fair Dai                                                 | Customer Support, Online         |

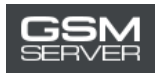

#### 4. Натисніть «Buy Now»

|            | Silver              |            | Silver_Plus         | FTP Packa  | ge for EFT Dongle Users |
|------------|---------------------|------------|---------------------|------------|-------------------------|
|            | 17.00USD            |            | 28.00USD            |            | 39.00USD                |
| Period     | 6 Months            | Period     | 6 Months            | Period     | 1 Years                 |
| Package    | 45.00 GB            | Package    | 85.00 GB            | Package    | Unlimited / 30 Files    |
| Usage      | Exclusive Files     | Usage      | Exclusive Files     | Usage      | Exclusive Files         |
| Daily      | 10.00 GB            | Daily      | 10.00 GB            | Daily      | Unlimited / 30 Files    |
| Usage      | Non-Exclusive Files | Usage      | Non-Exclusive Files | Usage      | All Files               |
| Fair Daily | 10.00 GB / 10 Files | Fair Daily | 20.00 GB / 10 Files | Fair Daily | Unlimited / 30 Files    |
| Devices    | 25 PCs              | Devices    | 25 PCs              | Devices    | 25 PCs                  |
|            | 🖶 BUY NOW           |            | 🖶 BUY NOW           |            | 🗑 BUY NOW               |

 $https://easy-firmware.com/index.php?a=cart&b=add&item=download_package&id=4&express=1$ 

Customer Support, Online

## 5. Перейдіть в кошик

| f   🛩      | B   A              |             |                                |                       |                 |                   |           | <b>%</b> IP                         | 🛎 Account 📔 📴 Lo      | ogout English 🔹   |
|------------|--------------------|-------------|--------------------------------|-----------------------|-----------------|-------------------|-----------|-------------------------------------|-----------------------|-------------------|
| Search for | Dow<br>FIRMWA      | nloads 🗸    | A<br>EFT I<br>Dist EFT Pro Fed | Ctivation<br>Pro Tool | INSTANT<br>ngal | (Pay n<br>EFT Pro | Dongle    | FTP Dor<br>Active Download All Firm | gle<br>ware Unlimited | いい<br>レン 17.00USD |
| # Home     | 🕈 Last 100         | \$ Packages | Agents                         | 🎽 Shop                | 🖹 Tutorial      | 📽 Foru            | ms 🔳 Blog | 🗗 Unlock 🔒 Acc                      | ount 🕞 Logout         |                   |
| Home       | Shopping Ca        | irt         |                                |                       |                 |                   |           |                                     | /                     |                   |
| 🐂 Shop     | oping Car<br>nmary | t           | Item                           | Price                 |                 | ) Sub             | total     | Discount<br>0.00USD                 | Total                 |                   |
| Discou     | nt                 | 0.00USD     |                                |                       |                 |                   |           | Subtotal                            | 17.00USD              | -                 |
| Taxes      |                    | 0.00USD     |                                |                       |                 |                   |           | Discount                            | 0.00USD               |                   |
| Total      | 17                 | 00115D      |                                |                       |                 |                   |           | Taxes                               | 0.00USD               |                   |
|            | 17.                | 00030       |                                |                       |                 |                   |           | Total                               | 17.00USD              |                   |
|            |                    |             |                                |                       |                 |                   |           |                                     |                       |                   |

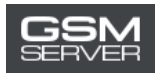

## 6. Натисніть «Confirm Order», щоб оформити замовлення.

| Summai   | ry       | Item   | Price        | Q           | Subtotal | Discount        | Total              |
|----------|----------|--------|--------------|-------------|----------|-----------------|--------------------|
| Subtotal | 17.00USD | Silver | 17.00USD     | 1           | 17.00USD | 0.00 <b>USD</b> | 17.00USD           |
| Discount | 0.00USD  |        |              |             |          | Subtotal        | 17.00USD           |
| Taxes    | 0.00USD  |        |              |             |          | Discount        | 0.00USD            |
| Total    |          |        |              |             |          | Taxes           | 0.00USD            |
|          | 17.00USD |        |              |             |          | Total           | 17.00USD           |
| Coupon   |          |        |              |             |          |                 | EMPTY SHOPPING CAR |
| Coupon   | Code     | namet  | Pexample.com | it this ard | er?      |                 |                    |
|          |          | Notes  |              |             |          |                 |                    |
|          |          |        |              |             | 🗸 Confir | m Order         |                    |
|          |          |        |              |             |          |                 |                    |

7. Оберіть опцію «Account Balance». Натисніть «Pay Now».

| ASY FIRMWARE                                                                   | EFT Pro Tool         EFT Pro Dongle         FTP Dongle           Lee EFT Fre FEATURES Without Dangel         EFT DONGLE Renewal 1 YEAR 2 3 YEAR         Active Downlase All Firmware Unlimited         1 Involces |
|--------------------------------------------------------------------------------|----------------------------------------------------------------------------------------------------|
| # Home 🕈 Last 100 \$ Packa                                                     | ges 🤪 Agents 🏋 Shop 🖺 Tutorial 🦉 Forums 🗿 Blog 🖝 Unlock 🛔 Account 😁 Logout                                                                                                    |
| Home Account                                                                   |                                                                                                    |
| Account                                                                        | ▶ Payment                                                                                                    |
| <ul> <li>&gt; Overview</li> <li>&gt; Profile</li> <li>&gt; Products</li> </ul> | Amount to pay 17.00USD<br>Please choose your preferred payment method                                                                                                    |
| Packages     Files     Orders                                                  |                                                                                                    |
| > Invoices                                                                     | ✓ Pay Now                                                                                                    |
| > Transactions                                                                 | Back to Invoice                                                                                                    |
| > Transfers                                                                    |                                                                                                    |
| > Downloads                                                                    | Customer Support, Online                                                                                                    |

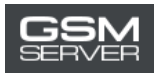

#### 8. Натисніть «Confirm Payment».

| f   🛩   B   🔊                             | So IP   🗳 Account   🗵 Logout   English                                                                                                    |
|-------------------------------------------|----------------------------------------------------------------------------------------------------|
| Search for Downloads -                    | Activation INSTANT (Pay now and get instant access)           EFT Pro Tool         EFT Pro Dongle         FTP Dongle           Use ETT Pro FEATURES Without Dangel         EFT DDNGLE Renewal 1 VEAK & 2 VEAR         FTP Dongle                                                                                                    |
| # Home 🌴 Last 100 \$ Packages             | 😔 Agents 🏹 Shop 🖹 Tutorial 👹 Forums 📾 Blog 🖬 Unlock 🛔 Account 🕪 Logout                                                                                                    |
| Home Account                              |                                                                                                    |
| Account     Overview                      | Balance                                                                                                    |
| > Profile > Products > Packages           | 17.00USD                                                                                                    |
| <ul> <li>Files</li> <li>Orders</li> </ul> | of the second second seco |
| > Invoices                                |                                                                                                    |
| > Transactions                            | Customer Support, Online                                                                                                    |

### 9. Готово!

| Account    | Balance                                                        |
|------------|----------------------------------------------------------------|
| > Overview |                                                                |
| > Profile  | Payment Successful                                             |
| > Products | Thank you for your payment, invoice has been successfully paid |
| > Packages |                                                                |
| > Files    | 😫 Back to Invoice                                              |
| Order      |                                                                |

Щоб перевірити інформацію про придбану активацію (статус, дата завершення терміну дії), перейдіть у вкладку «Packages».

| Account                                     | Down                    | load Packages                  |                                         |                                             |
|---------------------------------------------|-------------------------|--------------------------------|-----------------------------------------|---------------------------------------------|
| > Overview                                  |                         |                                |                                         |                                             |
| > Profile                                   | Your old pac<br>status. | kage subscriptions can be rest | ored if it still active, you cannot hol | ld multiple packages of same package with s |
| > Products                                  | Package                 | Start                          | Expire                                  | Status                                      |
|                                             |                         | 2022 04 16 17 10 22            | 2020 10 16 17:10:22                     | Statement Sciences and                      |
| > Packages                                  | Silver                  | 2020-04-16 17:10:33            | 2020-10-10 17:10.33                     | Active current - Control                    |
| <ul> <li>Packages</li> <li>Files</li> </ul> | Silver                  | 2020-04-16 17:10:33            | 2020-10-10 17.10.55                     | Active Current + Control                    |